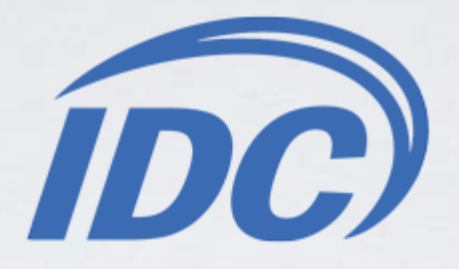

## Установка приложения «IDC.TB»

# на Samsung Smart TV серий «H/HU» (2014)

При установке приложения важно:

□ Наличие гарантированного бесперебойного питания.

□ Наличие доступа в сеть Интернет.

Проверка на совместимость приложения «**IDC.TB**» с программами других производителей не проводилась. Установка сторонних приложений, а также дополнительные действия, предпринимаемые абонентом, могут привести к неисправности системы.

### 1. Нажимаем клавишу мели на пульте.

#### 2. Выбираем пункт Функции Smart.

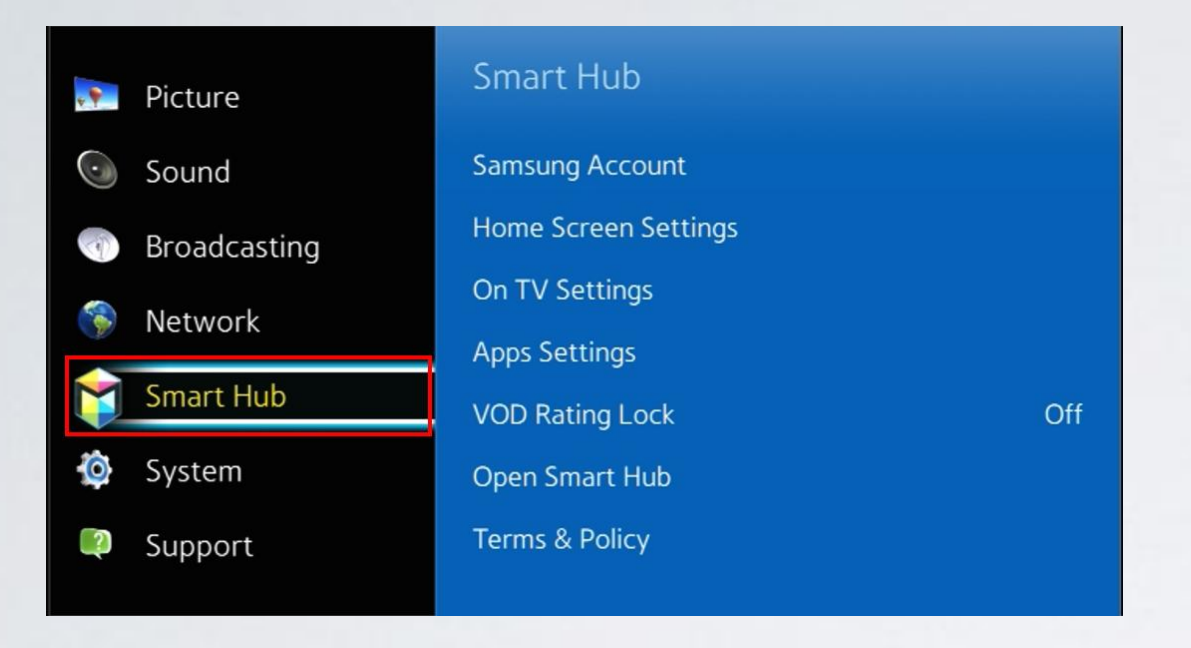

#### 4. Заходим в пункт Вход.

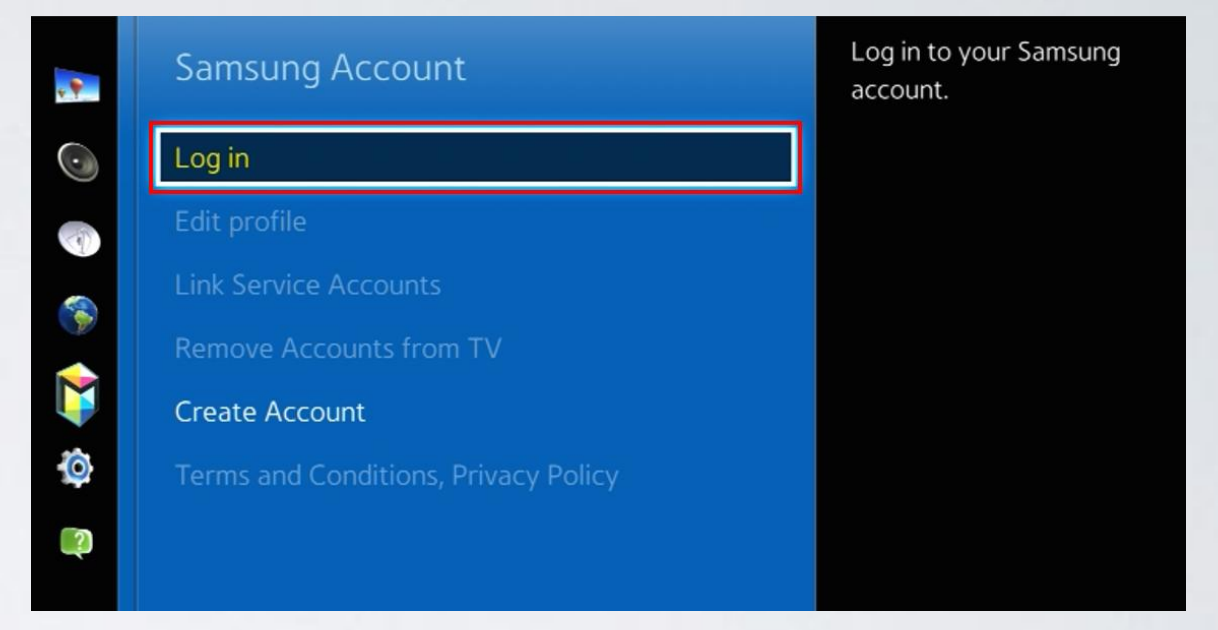

3. В меню Функции Smart выбираем пункт Учётная запись Samsung. **5**. Прописываем пользователя **develop**, окошко с паролем оставляем пустым и нажимаем **Вход**.

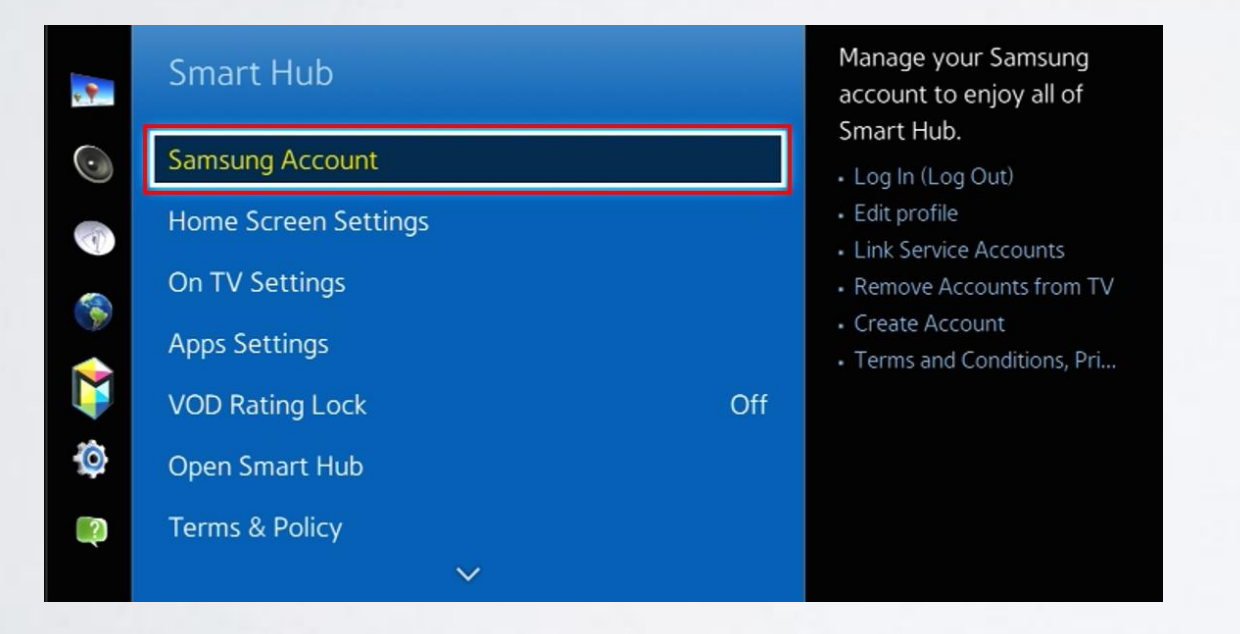

Welcome to Samsung Smart Account, the better way to access Samsung services. Samsung Smart Account lets you access Samsung services quickly and easily, through a single account. Email develop 
Password
Sign me in automatically
Remember my password
Log In
Cancel
Reset password
Don't have a Samsung account?
Create Account
Create with Facebook
Create your account or find your email or password on your PC/mobile. http://account.samsung.com **6**. **Apps panel**, **з**аходим в меню с приложениями. Остановившись на одном из приложений в нижнем окне длительно удерживаем кнопку .

| SAMSUNG APPS<br>RECOMMENDED |                    |                                        |              |                      | ≈ 🕞                              |                  |            |              |                                                          |                      |   |
|-----------------------------|--------------------|----------------------------------------|--------------|----------------------|----------------------------------|------------------|------------|--------------|----------------------------------------------------------|----------------------|---|
|                             | NETFLIX<br>Netflix | Movies : TV<br>M-GO                    | Pandora      | You Tube<br>You Tube | amazen<br>etat eta<br>Amazon Ins | Facebook         | Tuneln     | Explore 3D   | Watch exclusive, High Del<br>ballet at the touch of a bu | for more information |   |
| Ś                           | WY APPS            | Accu<br>Weather<br>.com<br>AccuWeather | MLB.TV       | VUDU                 | Fanbango M                       | YUPPTV<br>YuppTV | CNBC Real  | On<br>AOL On | Fitness                                                  | SyncPlus             | > |
|                             | Smart Home         | vevo<br>vevo                           | Skype        | Camera               | WebBrowser                       | e-Manual         |            |              |                                                          |                      |   |
| i.                          |                    | •••••                                  |              |                      |                                  | •••••            |            |              |                                                          |                      |   |
| ?                           | ?                  |                                        | Most Popular |                      | What's New                       |                  | Categories |              |                                                          |                      |   |

**7.** В появившемся меню настроек выбираем пункт **IP Setting.** 

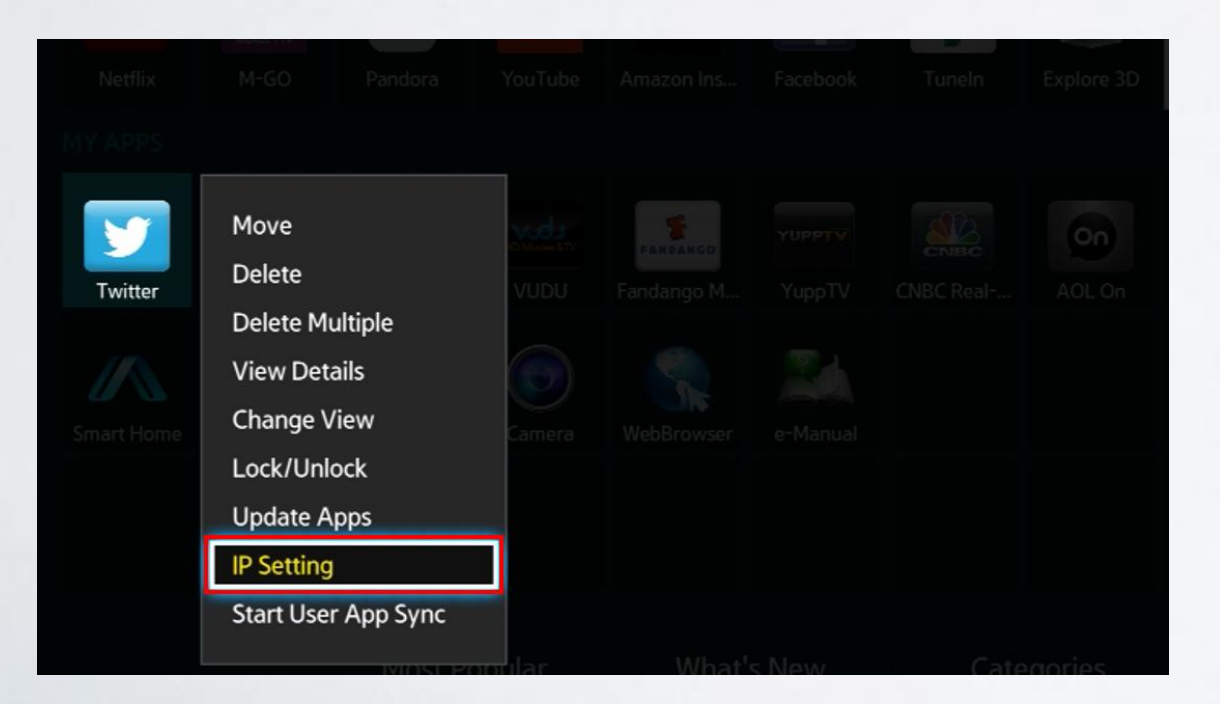

8. Для загрузки приложений задаём IP-адрес:

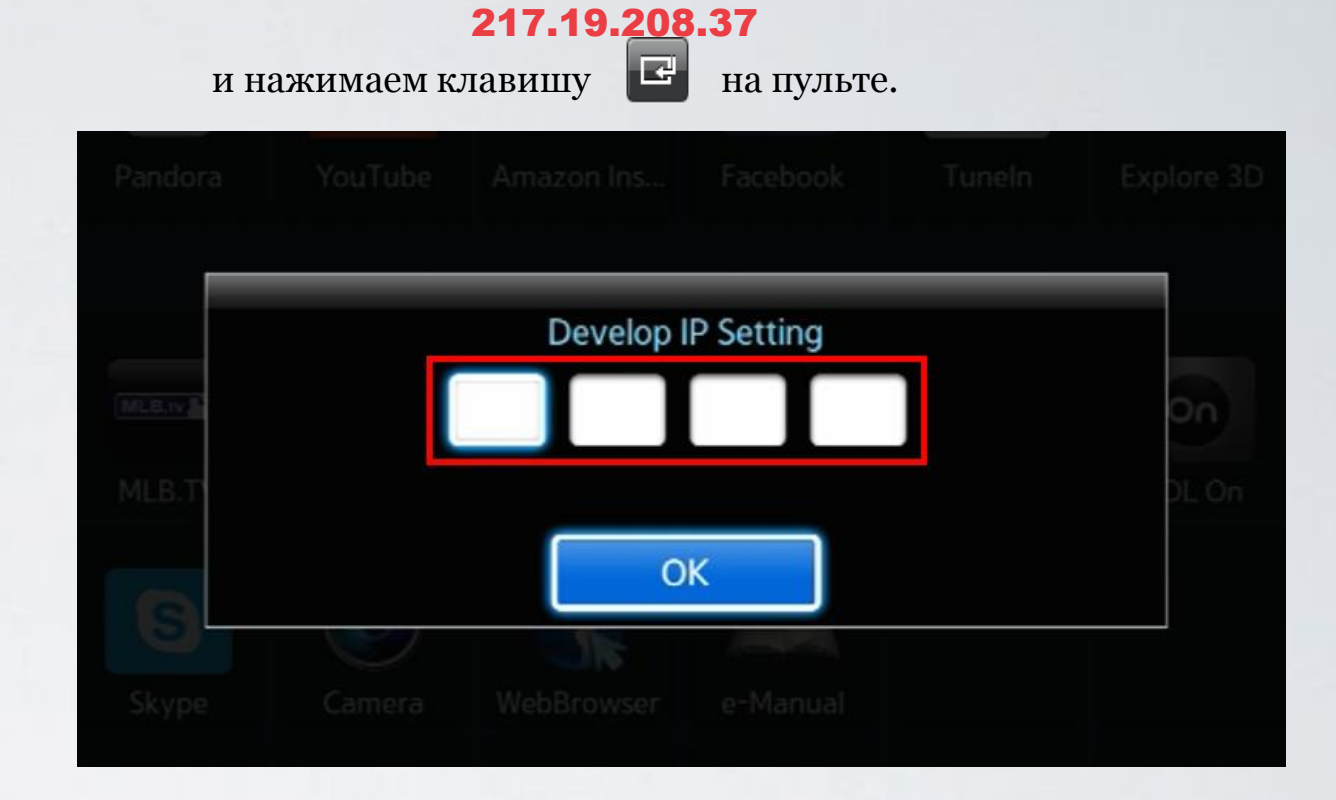

**9. Apps panel**, меню с приложениями. Остановившись на одном из приложений в нижнем окне длительно удерживаем кнопку . В появившемся меню настроек выбираем пункт **Start App Sync** и производим синхронизацию приложений.

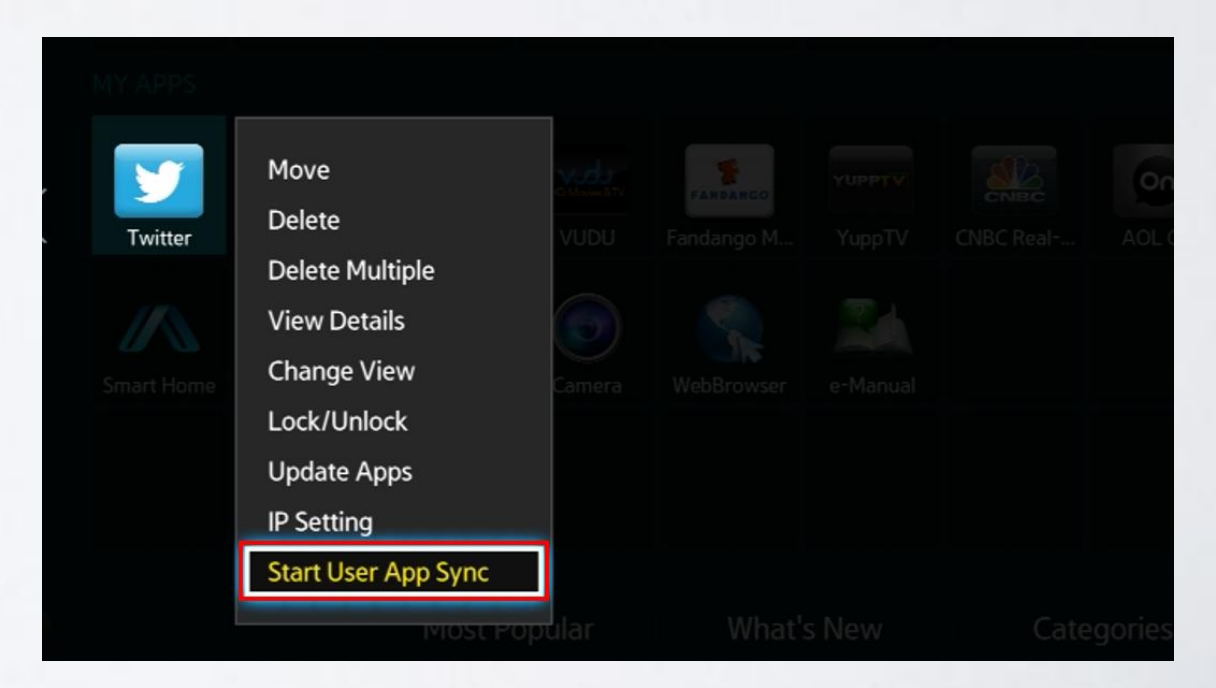

**10.** Когда загрузка приложения закончится, появится сообщение «Complete», нажимаем клавишу и выходим из настроек.

|       |                             |   | _ |  |      |  |  |  |
|-------|-----------------------------|---|---|--|------|--|--|--|
| MLEAV | User Apps Sync is requested |   |   |  |      |  |  |  |
| MLB.  |                             |   |   |  | _ On |  |  |  |
| G     |                             | 0 | К |  |      |  |  |  |
|       |                             |   |   |  |      |  |  |  |
|       |                             |   |   |  |      |  |  |  |

**11.** После успешной установки заходим в меню с приложениями и находим установленное приложение. Открываем его, вводим абонемент (логин) и пароль.

### Приятного просмотра: )

Номер службы поддержки абонентов ТВ 1188 (звонок бесплатный).